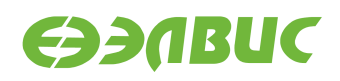

# ИНСТРУКЦИЯ ПО НАСТРОЙКЕ МИНИКОМПЬЮТЕРА С ГРАФИЧЕСКИМ ОКРУЖЕНИЕМ НА ОТЛАДОЧНЫХ МОДУЛЯХ НА БАЗЕ 1892ВМ14Я

Версия v2.3 06.06.2017

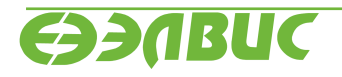

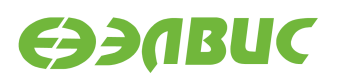

### ОГЛАВЛЕНИЕ

| 1 | О документе                                           | 3 |
|---|-------------------------------------------------------|---|
| 2 | Необходимая комплектация для настройки миникомпьютера | 4 |
| 3 | Подготовка отладочного модуля                         | 5 |
| 4 | Сборка миникомпьютера                                 | 6 |
| 5 | Запуск миникомпьютера и настройка графической среды   | 7 |
| 6 | Установка ПО на миникомпьютер                         | 8 |
| 7 | Тестирование драйвера Mali-X11                        | 9 |

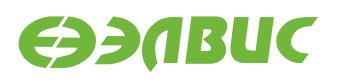

## 1. О ДОКУМЕНТЕ

Документ описывает:

- сборку миникомпьютера на базе отладочных модулей СнК 1892ВМ14Я;
- запуск графической среды рабочего стола LXDE<sup>1</sup>;
- пример по установке браузера Firefox;
- тестирование драйвера *Mali-X11* для аппаратного ускорения OpenGL ES в приложениях X11.

Документ применим к отладочным модулям (далее "ОМ") следующих ревизий:

- Салют-ЭЛ24Д1 r1.3;
- Салют-ЭЛ24Д1 r1.4;
- Салют-ЭЛ24Д1 r1.5;
- Салют-ЭЛ24Д2 r1.1.

<sup>&</sup>lt;sup>1</sup> https://lxde.org/

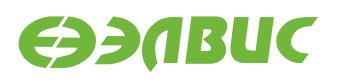

### 2. НЕОБХОДИМАЯ КОМПЛЕКТАЦИЯ ДЛЯ НАСТРОЙКИ МИНИКОМПЬЮТЕРА

Для настройки графической среды необходим стенд. Состав стенда:

Для сборки миникомпьютера необходимы:

- 1. Комплект ОМ: ОМ, блок питания, SD-карта.
- 2. USB-мышь.
- 3. USB-клавиатура.
- 4. HDMI-монитор с разрешением HD и больше.
- 5. Ethernet-кабель (опционально).
- 6. Локальная Ethernet-сеть с доступом в Интернет (опционально).
- 7. Образ операционной системы Arch Linux arch-mcom-<date>-demo.img.xz не ниже версии 2016.08.
- 8. ПК, требования аналогично требованиям в документе "Дистрибутив ОС GNU/Linux на базе Buildroot для 1892BM14Я. Руководство системного программиста".
- 9. Устройство для чтения карты памяти microSD.

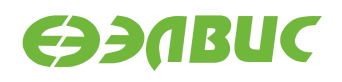

#### 3. ПОДГОТОВКА ОТЛАДОЧНОГО МОДУЛЯ

- SPI флеш-память отладочного модуля должна быть прошита загрузчиком U-Boot v2016.03.0.1 или выше. Для сборки образа SPI флеш-памяти и прошивки SPI флешпамять отладочного модуля см. документ "Дистрибутив ОС GNU/Linux на базе Buildroot для 1892BM14Я. Руководство системного программиста".
- 2. Распаковать и прошить образ операционной системы Arch Linux на SD-карту согласно главе "Запись образа SD-карты" документа "Дистрибутив OC GNU/Linux на базе Buildroot для 1892BM14Я. Руководство системного программиста".

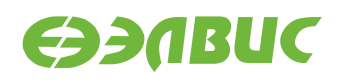

#### 4. СБОРКА МИНИКОМПЬЮТЕРА

- 1. Выключить питание ОМ.
- 2. Подключить USB-мышь, USB-клавиатуру к соответствующим разъёмам ОМ.
- 3. Подключить HDMI-монитор к соответствующему разъёму ОМ.
- 4. Установить SD-карту в соответствующий разъём ОМ.
- 5. Установить переключатели выбора режима загрузки *BOOT* на OM в режим SPI: 1 *ON*, 2 *ON*, 3 *OFF*.
- 6. Подключить Ethernet-кабель к локальной сети (опционально).

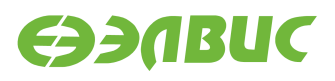

# 5. ЗАПУСК МИНИКОМПЬЮТЕРА И НАСТРОЙКА ГРА-ФИЧЕСКОЙ СРЕДЫ

Далее все команды вводятся на USB-клавиатуре миникомпьютера.

- 1. Подать питание ОМ +12В.
- 2. Дождаться приглашения логина в консоли на HDMI-мониторе:

Arch Linux 4.1.0-00181-gcb5b7ae (ttyS0)

mcom-demo login:

- 3. Ввести логин "demo" (без кавычек).
- 4. Ввести пароль "demo" (без кавычек).
- 5. Ввести команду для запуска сервиса менеджера дисплея LXDM:

sudo systemctl enable lxdm --now

6. Дождаться появления менеджера дисплея LXDM на HDMI-мониторе и войти в систему:

User: demo Password: demo

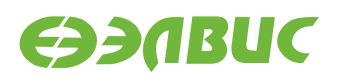

#### 6. УСТАНОВКА ПО НА МИНИКОМПЬЮТЕР

Установка ПО возможна при наличии сетевого соединения и выхода в Интернет.

Для установки ПО необходимо:

- 1. Открыть приложение lxterminal: меню  $\rightarrow$  System Tools  $\rightarrow$  LXTerminal.
- 2. Установить переменные окружения прокси-сервера для доступа в Интернет (если применимо):

```
export https_proxy=<company-proxy>
```

где <company-proxy> адрес прокси-сервера через который выполняется доступ в Интернет.

3. Ввести команду sudo pacman -S firefox --noconfirm для установки пакета Firefox.

| 4                                                         | demo@mcom:~                                                                                                    | - • ×    |
|-----------------------------------------------------------|----------------------------------------------------------------------------------------------------|----------|
| <u>F</u> ile                                              | <u>E</u> dit <u>T</u> abs <u>H</u> elp                                                                                                    |          |
| [dem<br>reso<br>:: T<br>:: R<br>1<br>5<br>:: R<br>8       | 00@mcom ~]\$ sudo pacman -S firefox<br>olving dependencies<br>There are 10 providers available for ttf-font:<br>Tepository extra<br>) noto-fonts 2) ttf-bitstream-vera 3) ttf-croscore 4) ttf-dejavu<br>) ttf-freefont 6) ttf-linux-libertine 7) ttf-oxygen<br>Tepository community<br>) ttf-droid 9) ttf-liberation 10) ttf-ubuntu-font-family                                                                                                    |          |
| Ente<br>look                                              | er a number (default=1):<br>ring for conflicting packages                                                                                                    |          |
| Pack                                                      | <pre>tages (25) adwaita-icon-theme-3.18.0-1 at-spi2-atk-2.18.1-1<br/>at-spi2-core-2.18.3-1 colord-1.2.12-1 dconf-0.24.0-1<br/>glib-networking-2.46.1-1 gsettings-desktop-schemas-3.18.1-1<br/>gtk3-3.18.7-1 hunspell-1.3.4-1 icu-56.1-2 json-glib-1.0.4-1<br/>lcms2-2.7-1 libevent-2.0.22-1 libgudev-230-1 libgusb-0.2.8-1<br/>libproxy-0.4.11-8 libsoup-2.52.2-1 libvpx-1.5.0-4<br/>libxkbcommon-0.5.0-1 mime-types-9-1 mozilla-common-1.4-4<br/>noto-fonts-20151224-2 nss-3.22-1 rest-0.7.93-1</pre> |          |
| Tota<br>Tota<br>:: P<br>:: R<br>lib<br>col                | l Download Size: 74.92 MiB<br>l Installed Size: 253.19 MiB<br>Proceed with installation? [Y/n]<br>etrieving packages<br>gudev-230-1-armv7h 34.3 KiB 857K/s 00:00 [################################                                                                                                    |          |
| at-<br>at-<br>lib:<br>adw<br>jso:<br>lib;<br>gse;<br>glii | sp12-core-2.18.3 208.7 K1B 1044K/s 00:00 [####################################                                                                                                    | <b>_</b> |

#### Рисунок 6.1. Пример установки браузера Firefox

- 4. Считать установку завершенной успешно при возвращении управления пользователю без выдачи ошибок.
- 5. Запустить браузер: *меню*  $\rightarrow$  *Internet*  $\rightarrow$  *Firefox*.

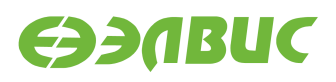

### 7. ТЕСТИРОВАНИЕ ДРАЙВЕРА MALI-X11

Для запуска теста драйвера *Mali-X11* необходимо:

- 1. Открыть приложение lxterminal: *меню*  $\rightarrow$  *System Tools*  $\rightarrow$  *LXTerminal*.
- 2. Ввести команду sudo pacman -S mesa-demos --noconfirm для установки пакета mesa-demos.
- 3. Ввести команду для запуска демо-приложения:

es2gears\_x11

Критерии прохождения теста:

- Произошёл запуск окна с заголовком **es2gears** с изображением вращающихся шестерёнок (см. рисунок 7.1).
- В окно приложения терминала раз в пять секунд выводятся сообщения формата:

```
675 frames in 5.0 seconds = 134.892 FPS
```

• Частота кадров (FPS), выводимая в терминал, составляет не менее 120 кадров в секунду.

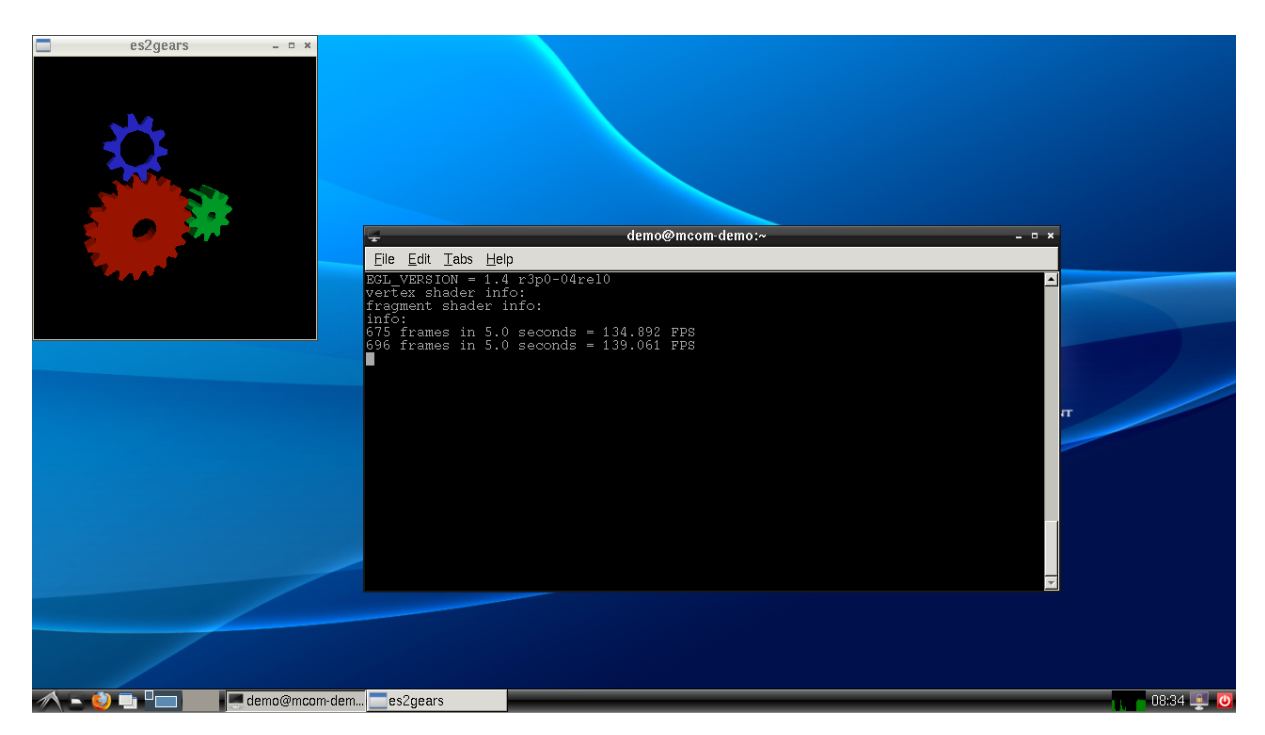

Рисунок 7.1. Пример запущенного приложения es2gears для тестирования аппаратного ускорения OpenGL ES